# PGE Income-Qualified Public Charging Discount

Cómo utilizar ChargePoint:

#### Tenga en cuenta lo siguiente:

Siga estos pasos luego de haber enviado su solicitud para el programa Income-Qualified Charging Discount. Una vez que envíe su solicitud, le enviaremos un código de acceso único.

### Conéctese mediante la aplicación:

Paso 1: Descargue la aplicación ChargePoint en IOS o Android.

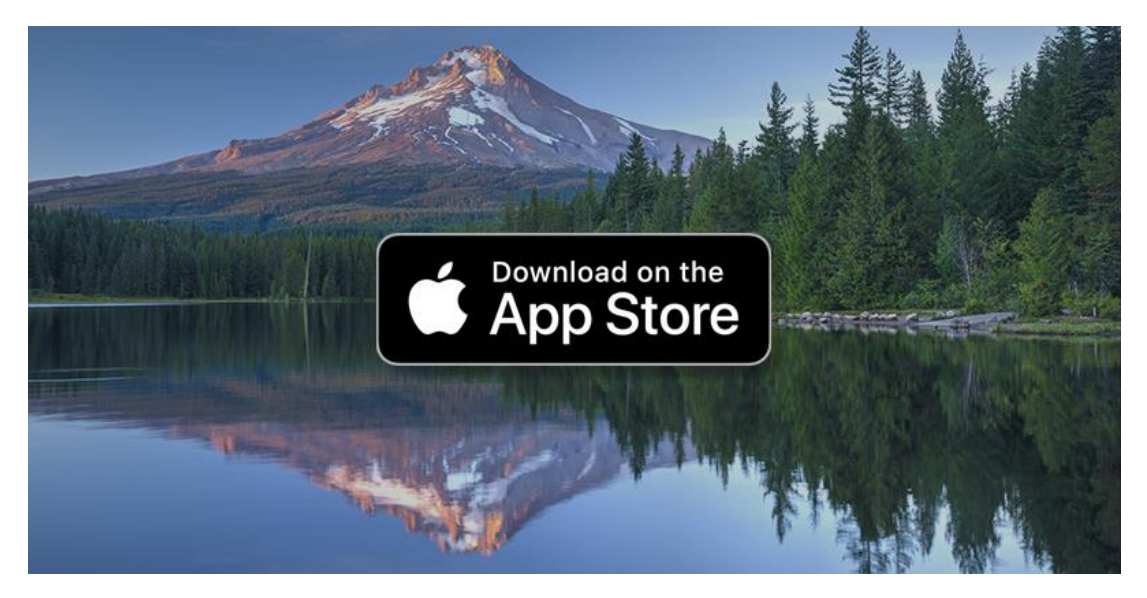

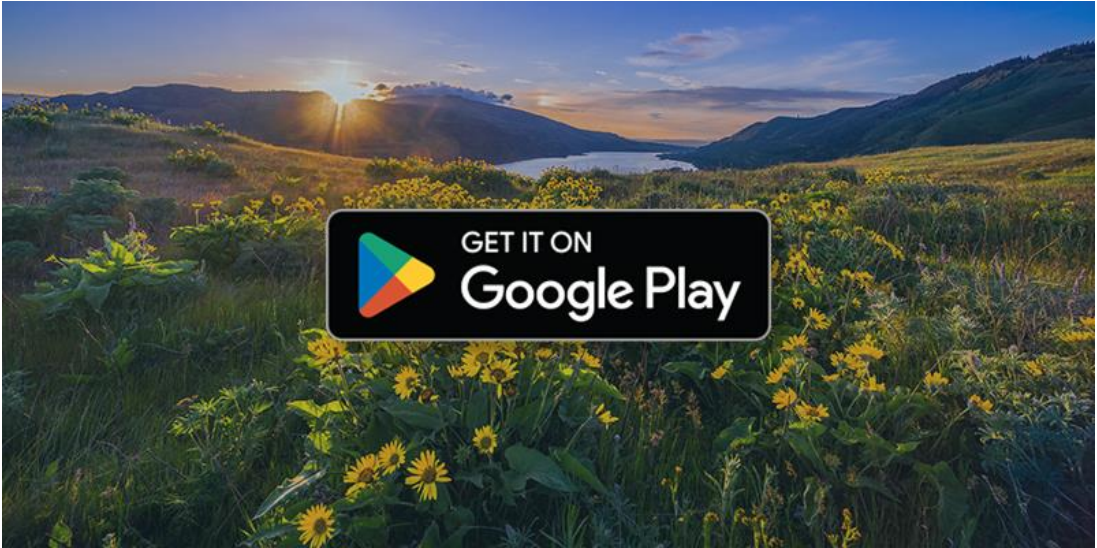

#### Paso 2: Abra la aplicación ChargePoint.

Si es la primera vez que abre la aplicación, se le pedirá que cree una cuenta.

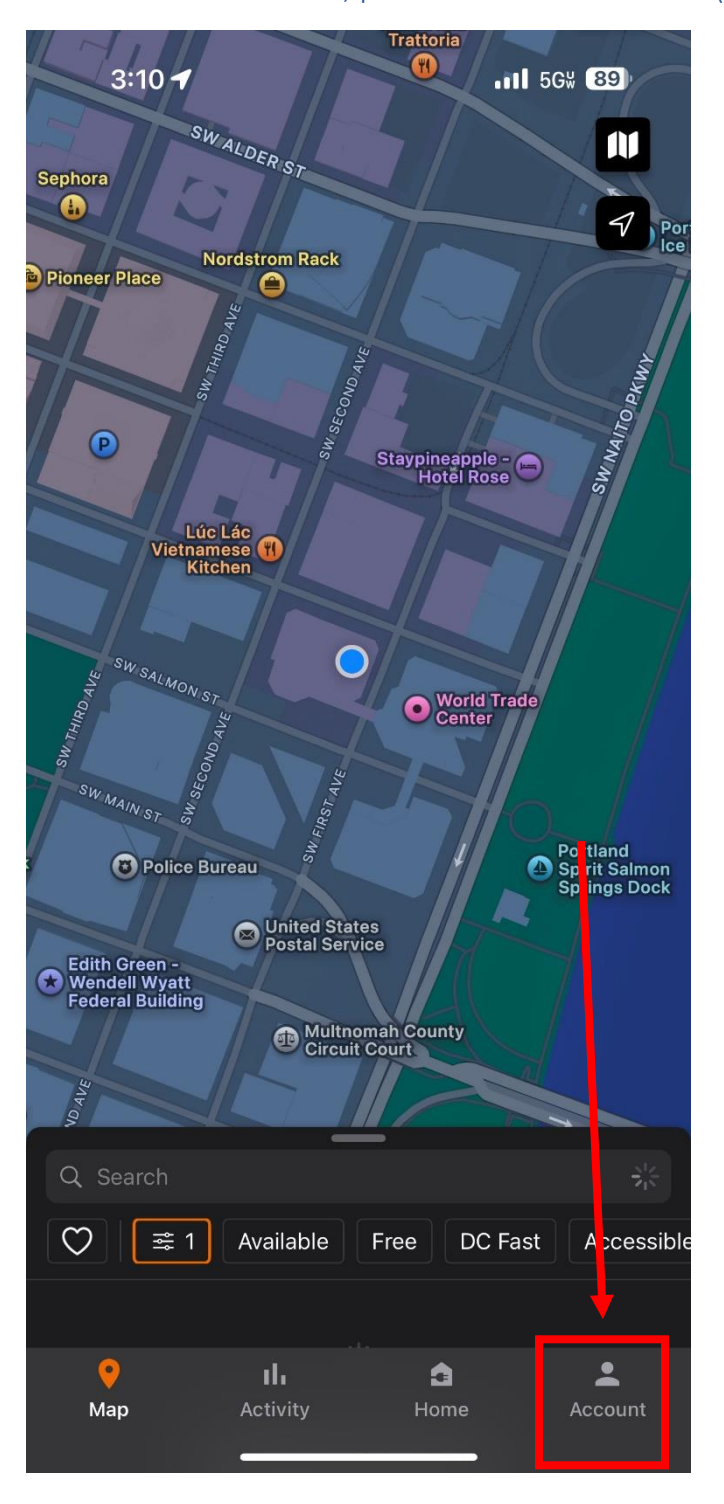

Paso 3: Una vez abierta, pulse el botón "Account" (Cuenta).

Paso 4: Pulse el botón "Connections" (Conexiones).

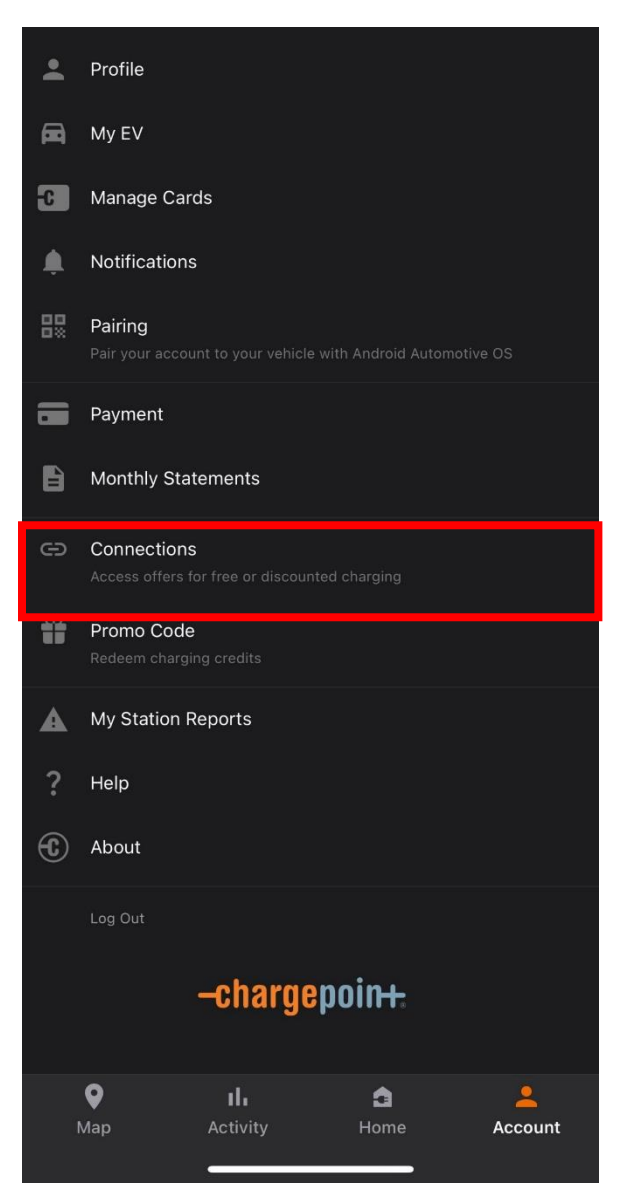

Paso 5: Pulse el botón "Browse connections" (Buscar conexiones).

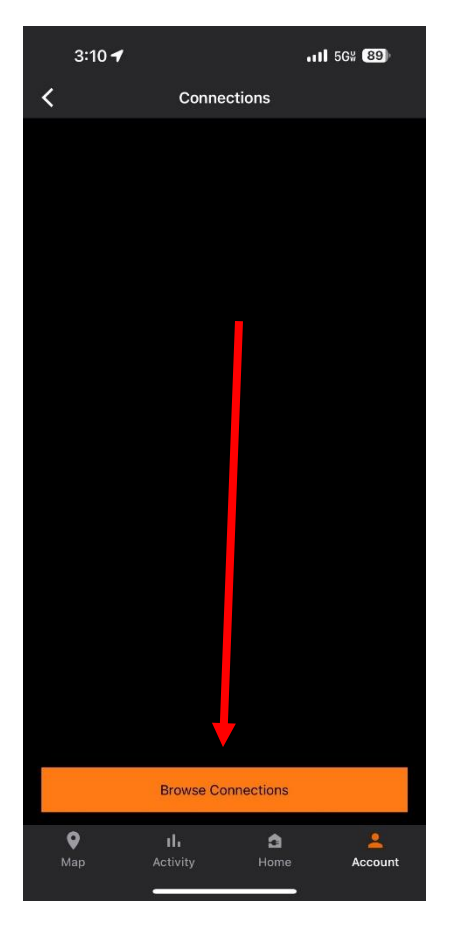

Paso 6: Escriba "PGEINCOMEQUAL" en la barra de búsqueda y pulse el botón Ingresar.

| 3:10 🕇                                                                                          |                        | 1                | 5G# <b>89</b> )    |  |  |  |
|-------------------------------------------------------------------------------------------------|------------------------|------------------|--------------------|--|--|--|
| <                                                                                               | Browse Conn            | ections          |                    |  |  |  |
| Connections allows ChargePoint drivers to take advantage of<br>deals offered by Station Owners. |                        |                  |                    |  |  |  |
| pgeincomequal                                                                                   |                        |                  |                    |  |  |  |
| Employer                                                                                        |                        |                  |                    |  |  |  |
| Restaurants                                                                                     |                        |                  |                    |  |  |  |
| Retail                                                                                          |                        |                  |                    |  |  |  |
| Hospitality                                                                                     |                        |                  |                    |  |  |  |
| Entertainment                                                                                   |                        |                  |                    |  |  |  |
| Parking Garage                                                                                  |                        |                  |                    |  |  |  |
| Education                                                                                       |                        |                  |                    |  |  |  |
| Service Providers                                                                               |                        |                  |                    |  |  |  |
| Apartments/Cond                                                                                 | los                    |                  |                    |  |  |  |
| Municipalities                                                                                  |                        |                  |                    |  |  |  |
| <b>Ф</b><br>Мар                                                                                 | <b>II.</b><br>Activity | <b>a</b><br>Home | <b></b><br>Account |  |  |  |

Paso 7: Escriba su código único que se ha generado a través de la aplicación.

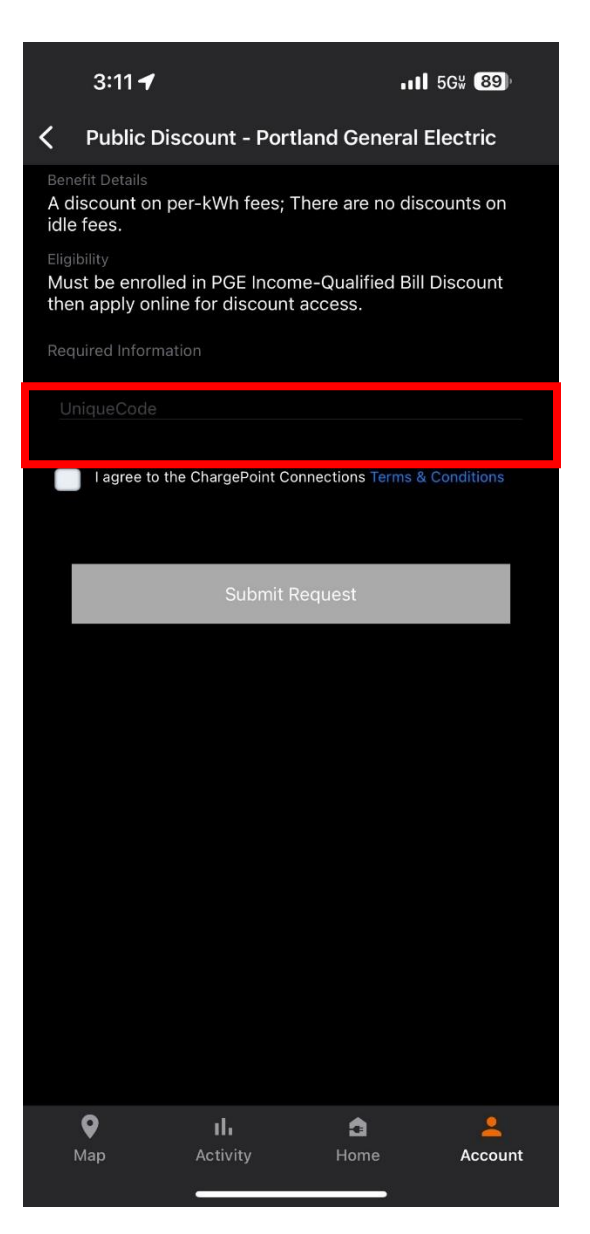

#### Paso 8: ¡Espere su aprobación!

Su conexión debería estar activa en un plazo de dos días hábiles.

## Conéctese mediante el sitio web:

Paso 1: Inicie sesión o cree una cuenta en el sitio web de ChargePoint (chargepoint.com). -chargepoint

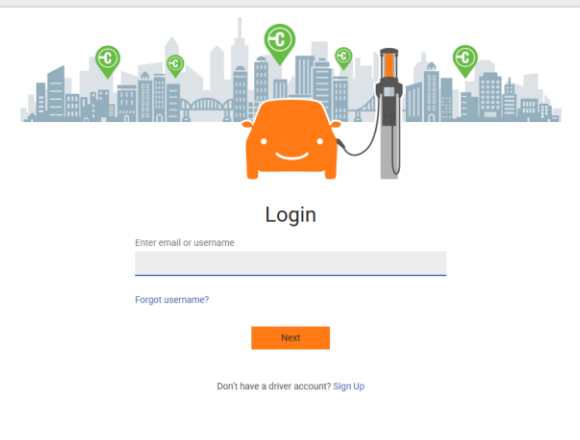

Paso 2: Pulse el botón "Connections" (Conexiones).

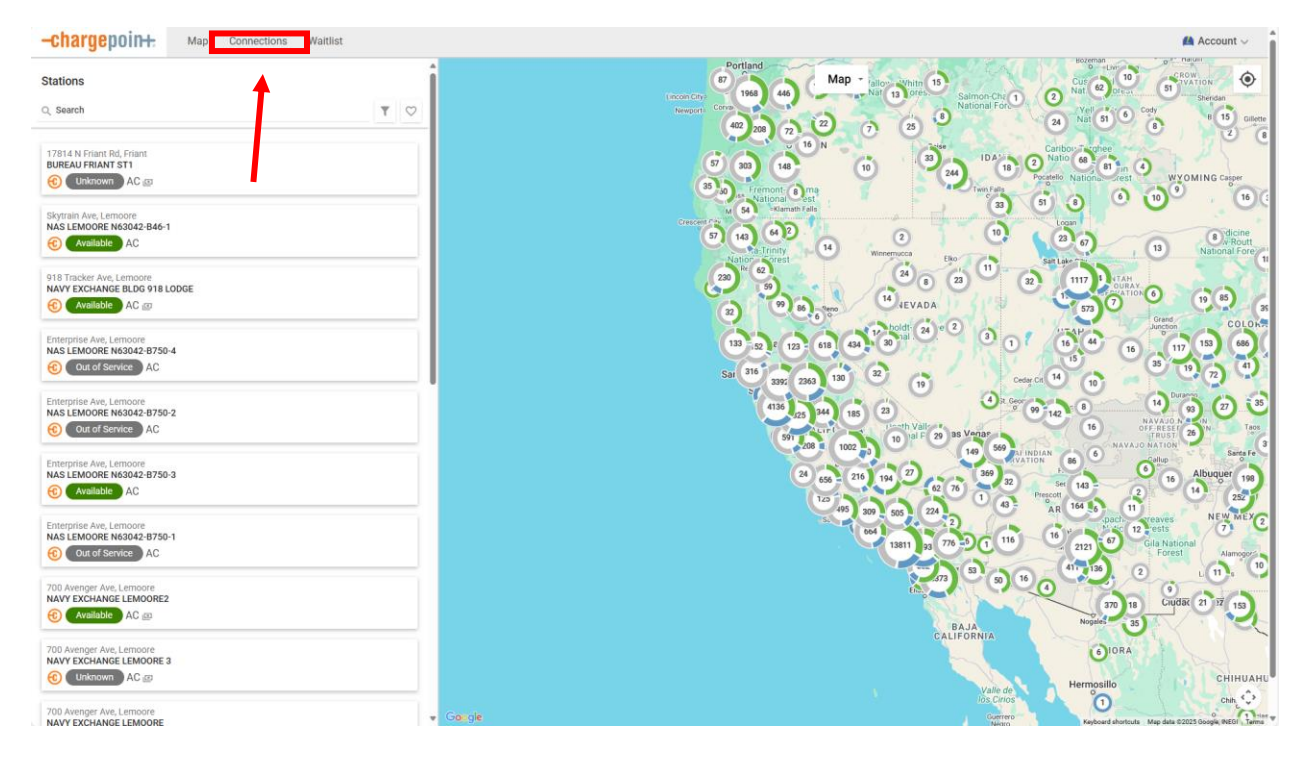

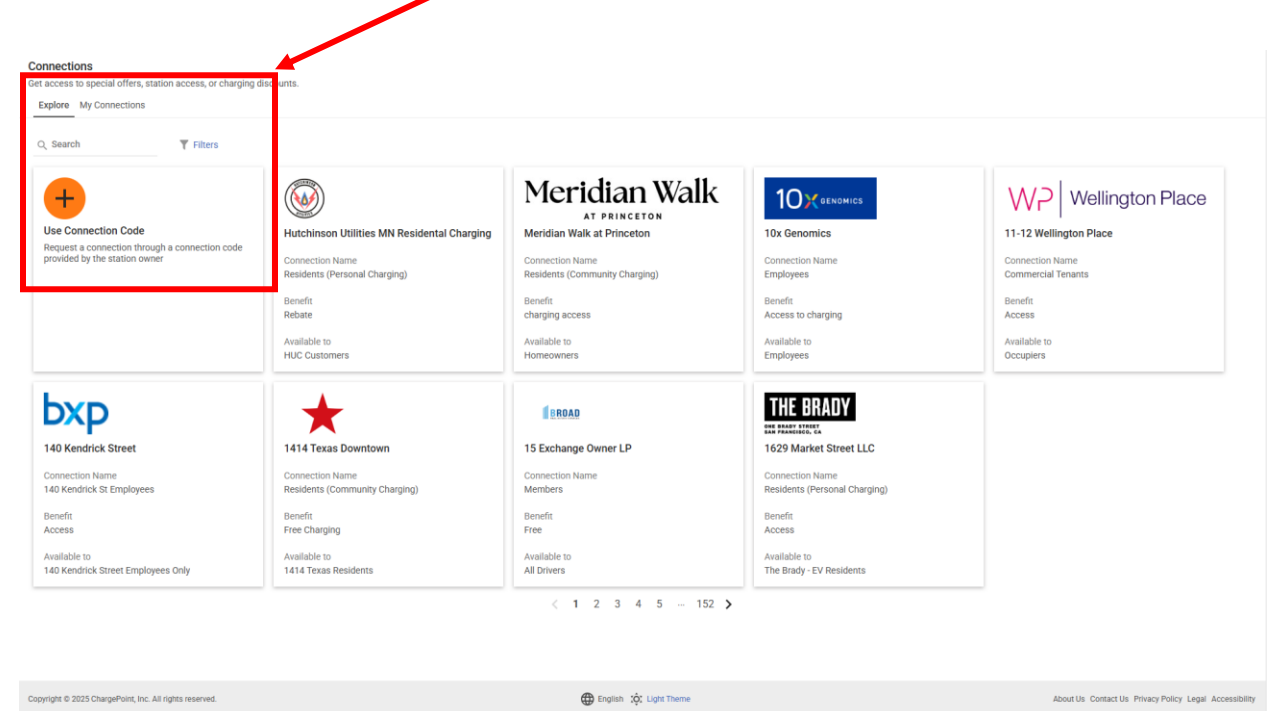

Paso 3: Pulse el botón "Use connection code" (Utilizar código de conexión).

Paso 4: Escriba "PGEINCOMEQUAL" y pulse "Search" (Buscar).

| nnection Code | ×             |               |                                                   |                                                  | Accoun                                       |
|---------------|---------------|---------------|---------------------------------------------------|--------------------------------------------------|----------------------------------------------|
| GEINCOMEQUAL  |               |               |                                                   |                                                  |                                              |
|               |               |               |                                                   |                                                  |                                              |
|               | Cancel Search |               |                                                   |                                                  |                                              |
|               |               |               | Meridian Walk                                     |                                                  | WP Wellington Place                          |
|               |               | ntal Charging | Meridian Walk at Princeton                        | 10x Genomics                                     | 11-12 Wellington Place                       |
|               |               |               | Connection Name<br>Residents (Community Charging) | Connection Name<br>Employees                     | Connection Name<br>Commercial Tenants        |
|               |               |               | Benefit                                           | Benefit                                          | Benefit                                      |
|               |               |               | Available to                                      | Available to                                     | Available to                                 |
|               |               |               | Homeowners                                        | Employees                                        | Occupiers                                    |
|               |               |               | ERDAD                                             | THE BRADY                                        |                                              |
|               |               |               | 15 Exchange Owner LP                              | 1629 Market Street LLC                           |                                              |
|               |               |               | Connection Name<br>Members                        | Connection Name<br>Residents (Personal Charging) |                                              |
|               |               |               | Benefit                                           | Benefit                                          |                                              |
|               |               |               | Free                                              | Access                                           |                                              |
|               |               |               | Available to<br>All Drivers                       | Available to<br>The Brady - EV Residents         |                                              |
|               |               |               | < 1 2 3 4 5 152 >                                 |                                                  |                                              |
|               |               |               |                                                   |                                                  |                                              |
|               |               |               |                                                   |                                                  |                                              |
|               |               |               | English 101 Light Theme                           |                                                  | About Us Contact Us Privacy Policy Legal Acc |

Paso 5: Escriba su código único y pulse "Request connection" (Solicitar conexión).

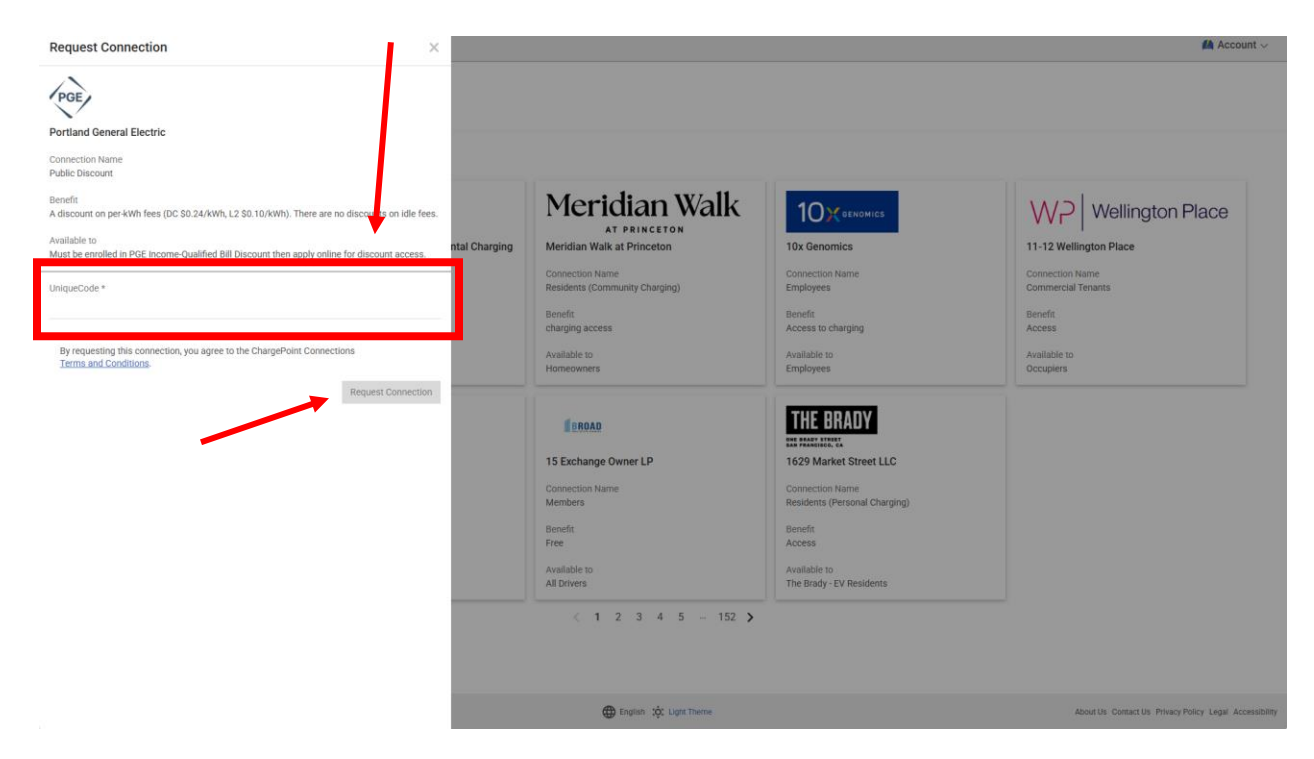

Paso 6: Espere que se apruebe la conexión. La aprobación puede tardar hasta dos días hábiles.

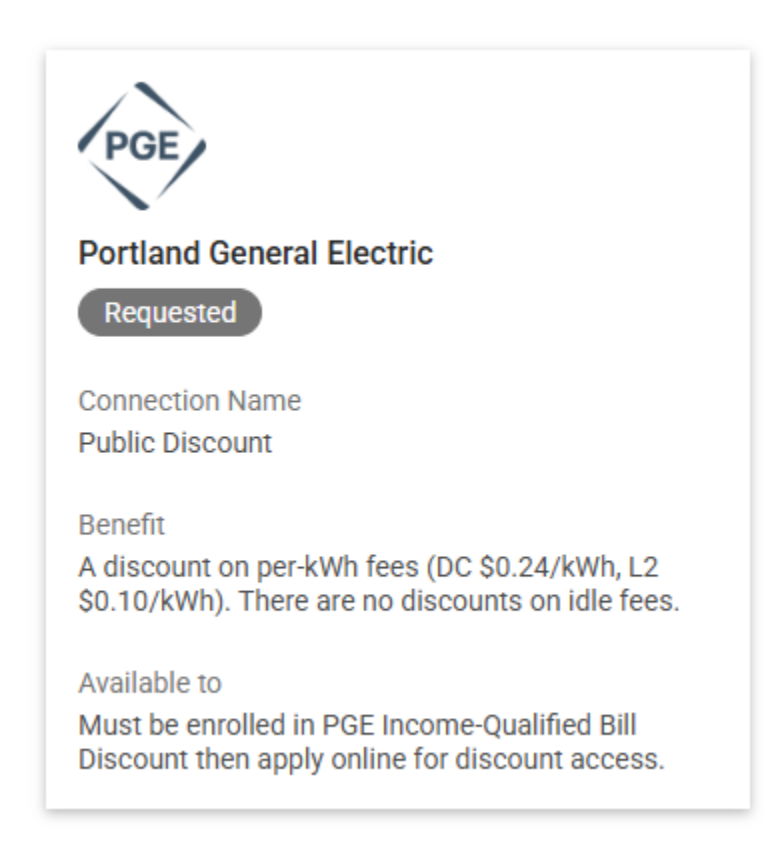